## Termin für Sprechstunde/ Elternsprechtag buchen

Loggen Sie sich auf Ihrem Mobiltelefon in EduPage ein und wählen Sie im Menü Anmeldelisten.

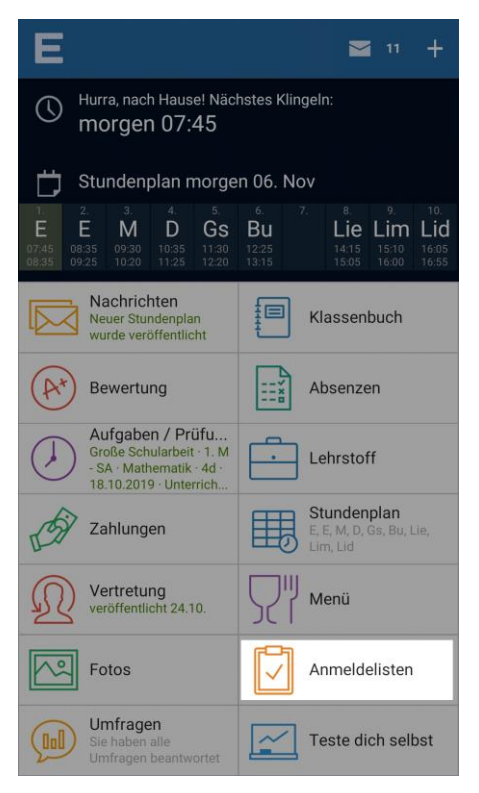

2 Wählen Sie im folgenden Menü den Punkt Sprechstunden.

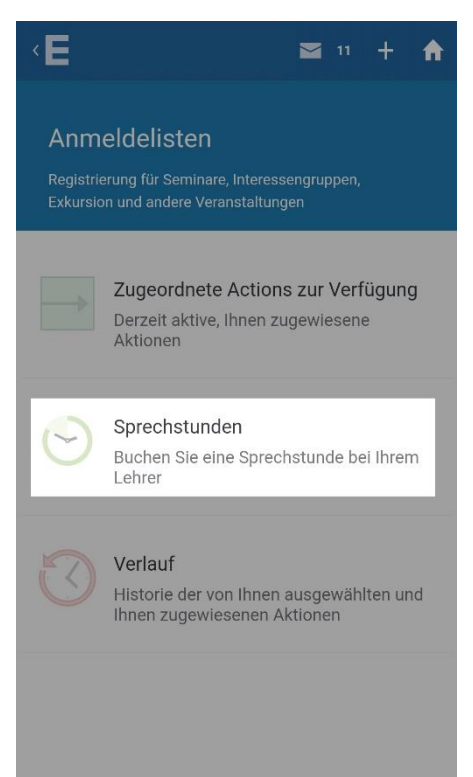

## **3** Suchen Sie im Kalender den gewünschten Termin und wählen Sie Reservieren.

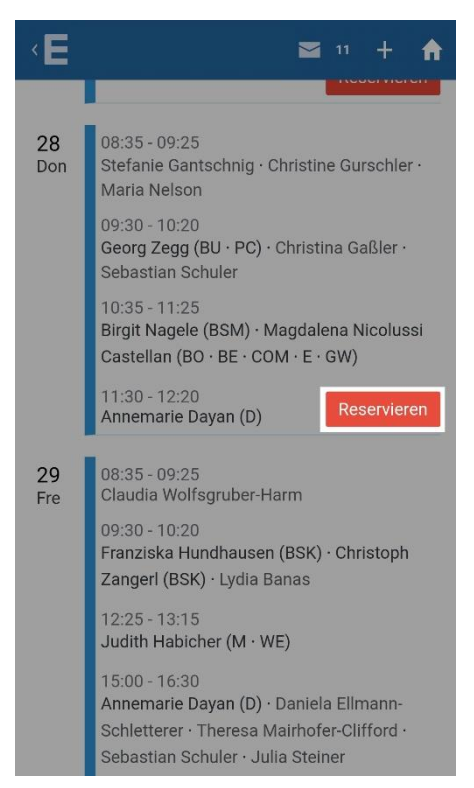

4 Es werden automatisch die Termine der ersten Lehrperson angezeigt. Für andere Lehrpersonen wählen Sie + Ich möchte mich auch bei anderen Lehrpersonen eintragen.

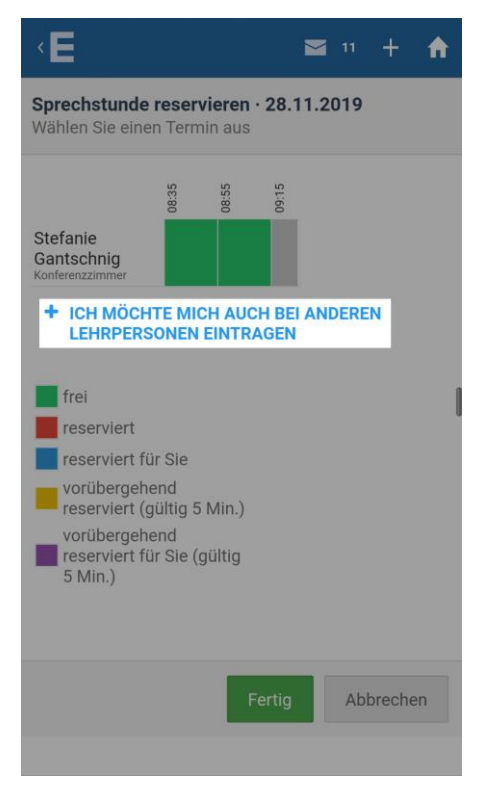

Termin für Sprechstunde/Elternsprechtag buchen 5 Wählen Sie die gewünschte(n) Lehrperson(en) aus und tippen Sie auf Ausgewählt.

| < E                                                                                                   | <b>2</b> 11 + <b>A</b> |
|----------------------------------------------------------------------------------------------------|------------------------|
| Wählen Sie die Lehrer aus:<br>Es sind nur Lehrer angezeigt, die an diesem Tag<br>Sprechstunden haben. |                        |
| Annemarie Dayan                                                                                       | 🔲 Stefanie Gantschnig  |
| 🔲 Christina Gaßler                                                                                    | Christine Gurschler    |
| Birgit Nagele                                                                                         | 🔲 Maria Nelson         |
| Magdalena Nicolussi<br>Castellan<br>COM · BO · BE · E · GW                                            | Sebastian Schuler      |
| Georg Zegg                                                                                            |                        |
|                                                                                                    |                        |
|                                                                                                    |                        |
|                                                                                                    |                        |
|                                                                                                    |                        |
| Au                                                                                                    | usgewählt Schließen    |

**6** Wählen Sie den gewünschten Zeitraum aus und tippen Sie anschließend auf Fertig.

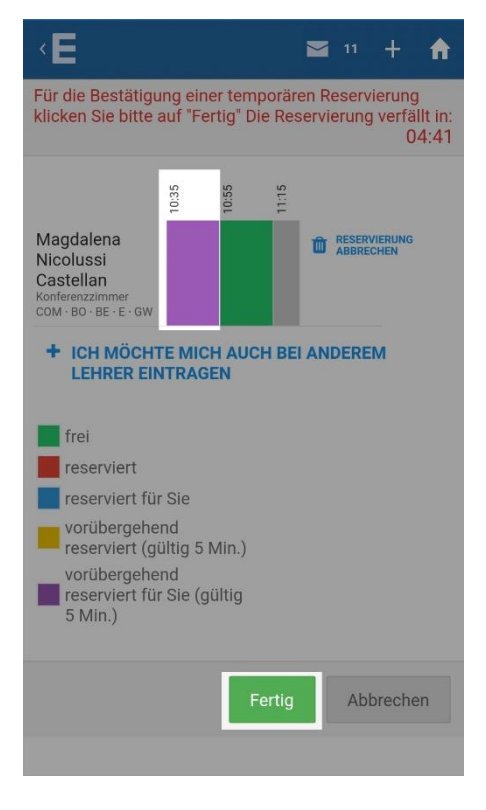

## Der Termin ist nun für Sie reserviert.

Termin für Sprechstunde/Elternsprechtag buchen